Pension Circular No: 06/2022

My No: Pen/ Circular /2022, Department of Pensions, Maligawatta. Colombo 10.

Secretaries to all Ministries, Provincial Chief Secretaries, Heads of Departments General Managers of Banks.

# <u>Instructions for the recovery of the contribution to Widows'/Widowers' and Orphans'</u> <u>Pension from the officers go overseas as per the Public Administration Circular No.</u> <u>14/2022</u>

It is mandatory for the officers to contribute to the Widows'/Widowers' and Orphans' Pension for the period of overseas leave who go abroad as per the Public Administration Circulars No. 14/2022 and 14/2022(I). Instructions are given in this regard as follows,

## 02. Instructions for Heads of the Departments and Subject related officers : Registration of the officers who go abroad

- Steps should be taken by Head of the Department to register the officers who wish to go abroad under the provisions of the above mentioned circular with Department of Pensions. The guideline for using the Information Technology System established in this regard is attached in annex 01.
- II. This system can be accessed by Pension Subject Officers by using their existing user accounts.
- III. Officers who have membership in Widows'/Widowers' and Orphans' Pension scheme as per pension circular No. 02/2016 or who have re-registered in the Widows'/Widowers' and Orphans' Pension scheme as per pension circular No. 04/2017 can be registered through this system.
- IV. Actions should be taken by the Heads of Departments to complete entire registrations on priority basis before an officer will leave the country, if an officer sets forward a request to go abroad.

#### 03. Instruction for expatriate officer:

I. Each officer who goes abroad as per the amended section 10(Q) of Public Administration Circulars No. 14/2022 (I) should name/give a bank account under his/her name to remit foreign currency.

- II. Bank account details and foreign travel details should be submitted to the place of work and registered with the Department of Pensions when getting approval for foreign travel.
- III. Action should be taken by officer to remit in foreign currency to transfer the contribution to the Widows' /Widowers' and Orphans' Pension fund on monthly or at least quarterly basis by a standing order to the account No. 204100119026661, head office branch, Peoples' Bank to the name of Director General of Pensions as per the Public Administration Circular No.14/2022.
- IV. Details of the paid contribution on monthly / quarterly basis to the Department of Pensions and the account can be obtained from the website of Department of Pensions, and instructions in this regard are given in the annex 2.

#### 04. Instructions for Banks:

- I. You are requested to give preference in opening a new account or accessing an existing account for officials who are willing to spend out of Sri Lanka.
- II. A request for initiation of a standing order for remittance of money to Director General of Pensions' account No. 204100119026661 through the account of the said officer shall be made directly through the Information Technology system of the Department of Pensions.
- III. After issuing the standing order, steps should be taken to withdraw the respective amount and credit it to the account of the Director General of Pensions till the validity of the standing order or until the account holder so informs.

05. The officers who have applied no pay leave within the country as per the section 5(A) of Public Administration Circular No.14/2022(I) should follow the above procedure to register in the mentioned Information Technology System of the Department of Pensions to pay their contributions to Widows'/Widowers' and Orphans' Pension fund.

### Sgd. / A.Jagath D.Dias

**Director General of Pensions** 

### Copies:

| 1. Secretary to the President                                  | - | F.I.P |
|----------------------------------------------------------------|---|-------|
| 2. Secretary to the Prime Minister                             | - | do    |
| 3. Secretary, Ministry of Finance                              |   | do    |
| 4. Secretary, Ministry of Public Administration, Home Affairs, |   |       |
| Provincial Council and Local government                        |   | do    |
| 5. Auditor General                                             |   | ' do  |

| Management    | System  | for   | collection   | of   |
|---------------|---------|-------|--------------|------|
| Remittance to | Widow/W | Vidow | er and Orpha | ans' |
| fund          |         |       |              |      |

Appropriate instructions to Institutions for registration of officers go abroad

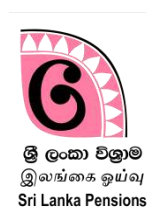

This System is used to pay contributions to Widows'/Widowers' and Orphans' funds for the period stay abroad for employment as per the Public Administration Circular No. 14/2022.

New Widows'/Widowers' and Orphans' registration number of the respective officer (obtained through online registration) to enter the data by using this System. In case of old Widows'/Widowers' and Orphans' registration number, it should be re-registered in the Pension Management System.

Otherwise, it is allowed to enter the data in the System only after fulfilling the above.

1. Enter into the System

If you already have an active user account to log into the Pension Management System, as a subject officer, you can log into the system using the same username and password. If you do not have user account you should create user account following the instruction manual of Pension Circular 03/2015.

(I) Type www.pensions.gov.lk in the address bar and log into the website of the Department of Pensions and click on the PENSION MANAGEMENT SYSTEM.

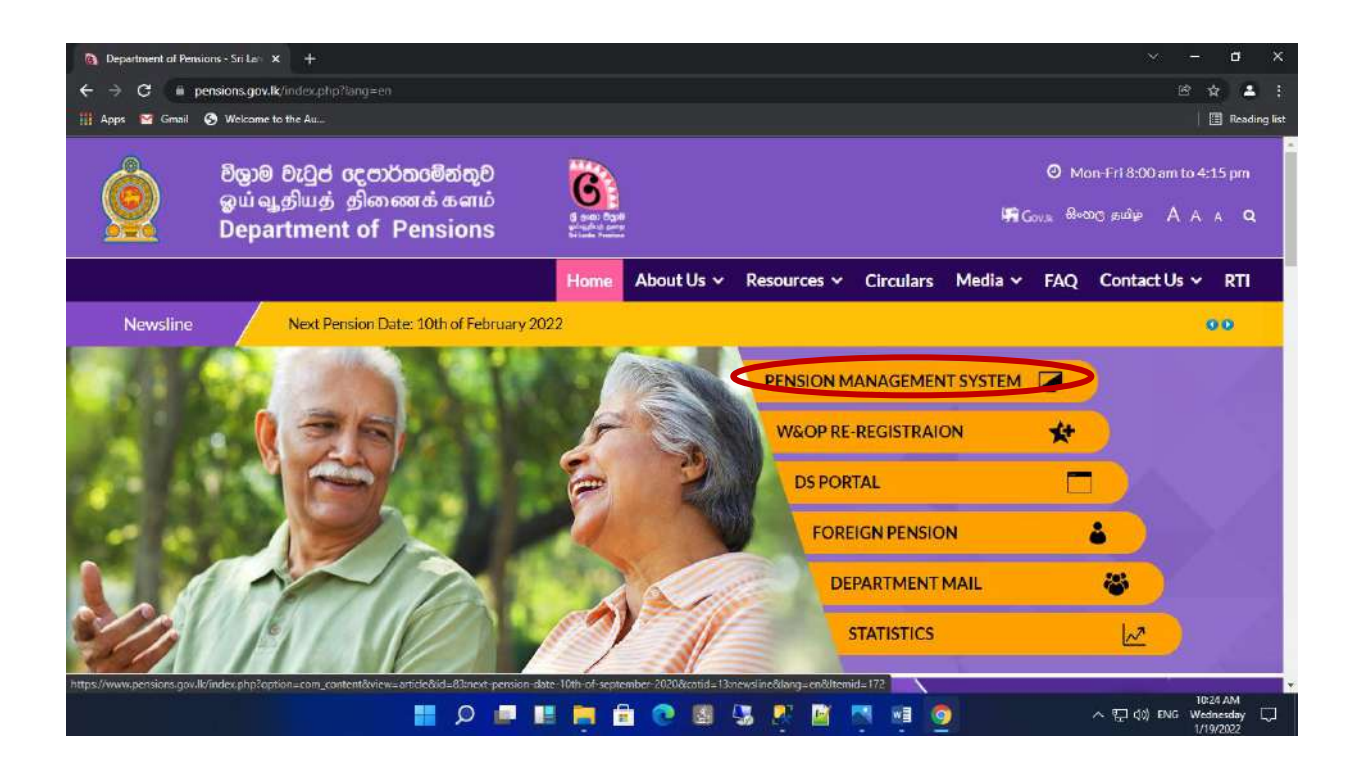

## (II) Click on the third file in the interface.

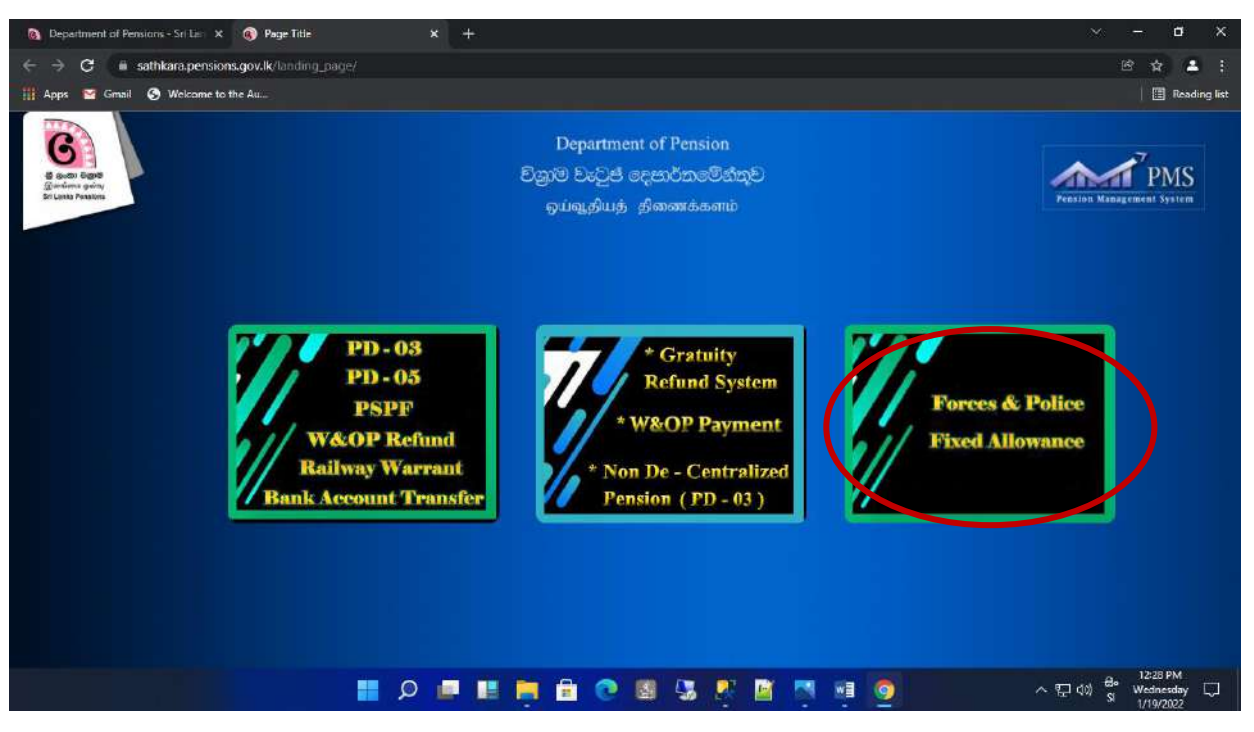

(III) Enter the username and password and click on the "login" button.

| 🔕 Department of Pensions - Sri Lei 🗙 🧟 PMS VZ Sri Lenka 🗙 🕂 |                                           | ~ - a x                             |
|-------------------------------------------------------------|-------------------------------------------|-------------------------------------|
| ← → C iii sathkara.pensions.gov.ik/pms2/#/login             |                                           | B & 4 :                             |
| 🏢 Apps 🔄 Gmail 🚱 Welcome to the Au                          |                                           | 📋 🖪 Reading list                    |
|                                                             |                                           |                                     |
| Department of Pensions                                      | Sign In                                   | 8                                   |
|                                                             | Sign In to your account                   |                                     |
|                                                             | Username                                  |                                     |
|                                                             | Login Forgot password?<br>Re-new orofile? |                                     |
| Il you don't have an account ?                              |                                           | The second                          |
| Register Now !                                              |                                           |                                     |
| E 444 8 38 16                                               |                                           |                                     |
| ) 🖬 🛤 🖬 🖉 🖬 👘                                               | o 🛯 🖏 🦉 📓 🗖 🖷 🧕                           | ヘ 문 (0) 원 Wednesday<br>Si 1/19/2022 |

(IV) While accessing the system, you will receive a secret code to the phone number given by you while creating the account. Type that code click on "Confirm". Select the respective institution correctly in the interface appear after that.

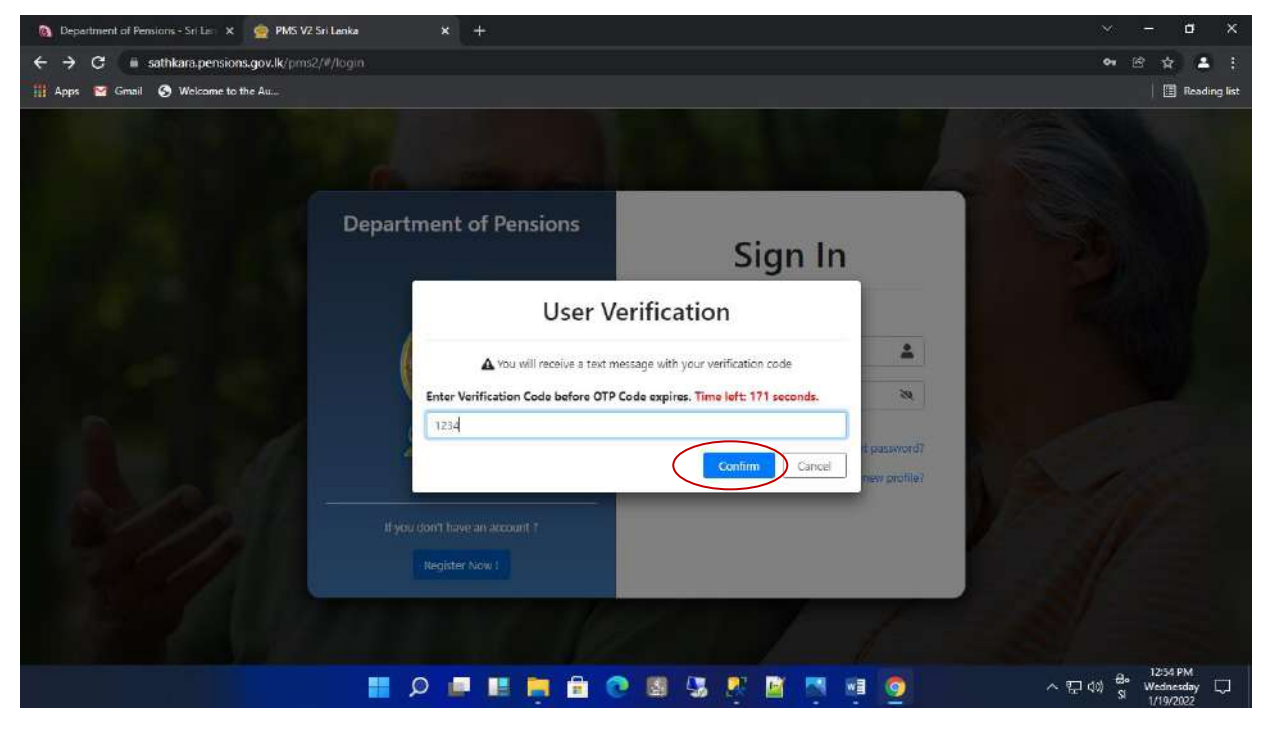

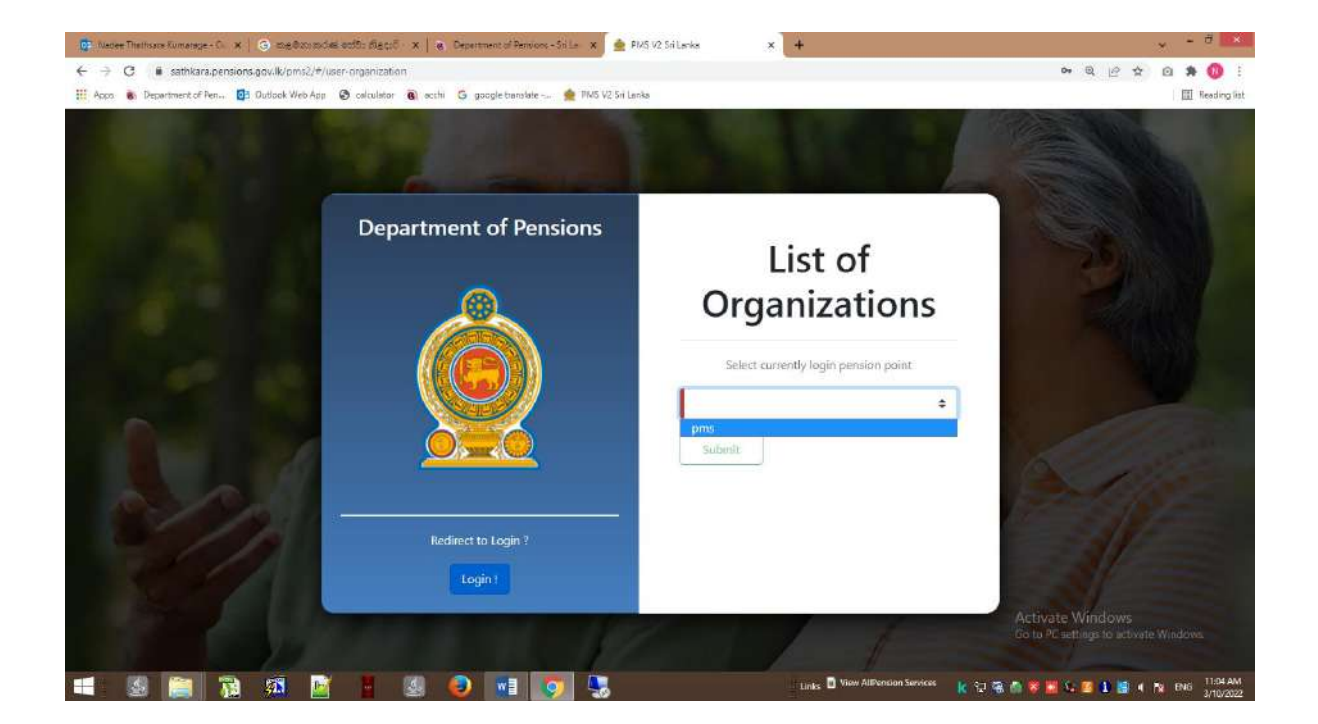

(V) The officer who entered the data can view the following interface. Three tiles in the Dashboard under the W&OP Remittance Collection are appeared.

| 👰 PMS VZ                            | ⊒ Current Pendion Point: pms                                                                                            | O sysActivity                                          |
|-------------------------------------|----------------------------------------------------------------------------------------------------|--------------------------------------------------------|
| Deshboard WOP Renittance Collection |                                                                                                    | Home / Dashboard                                       |
| 🚨 Data Entry Officer 🛛 👻            | WNOP Remittance Collection - Dashboard                                                                                  |                                                        |
| Dashboard     New Application       | Submitted Applications         Rejected Application by ACC         Received Application           8         1         0 |                                                        |
|                                     |                                                                                                    |                                                        |
|                                     |                                                                                                    |                                                        |
|                                     |                                                                                                    |                                                        |
|                                     |                                                                                                    |                                                        |
|                                     |                                                                                                    |                                                        |
|                                     |                                                                                                    |                                                        |
|                                     |                                                                                                    | Activate Windows<br>Go to Settings to activate Windows |
|                                     | Copyright © 2021-2022 Department of Penaions, Sri Lanka. All rights reserved.                                           | Version: 2.2.12                                        |

Submitted Application – Application are entered by subject officer

Rejected Application by ACC- Applications are rejected by Dept. of pensions.

Received Application – Application are entered by subject officer and attached with Source document

#### 2. Enter New Applications

I. After click on "New Application" following interface is appeared. Enter the National Identity Card number in the cage mentioned as NIC No. or enter the Widows'/Widowers' and Orphans' pension number in the cage mentioned as Widows'/Widowers' and Orphans' No. and Search. Then the details of the respective officer will be displayed. Click on "View" to access the relevant

Note: Only a member of Widows'/Widowers' and Orphans' pension scheme can register to contribute Widows'/Widowers' and Orphans' Pension fund as per the Public Administration Circular 14/2022.

| 👲 PMS V2                                                    |                                                       | at: pma                                              |                  |                 |                    | ⊖ sysAdmin       |
|-------------------------------------------------------------|-------------------------------------------------------|------------------------------------------------------|------------------|-----------------|--------------------|------------------|
| Dashboard WOP Remittance Collection     Data Entry Officiar | WNOP Remittance                                       | Collection - Search Application                      |                  |                 |                    | Home / Search    |
| Dashboard     New Application                               | NIC No :<br>W&OP No :                                 | NiC Number<br>5000003<br>Search                      |                  |                 |                    |                  |
|                                                             | <ul> <li>Pame</li> <li>Ms. Aruna Shanthi P</li> </ul> | Perera Hettige                                       | NIC<br>56° 0341V | Wnop<br>5000003 | Status<br>Approved | Option<br>View   |
|                                                             |                                                       |                                                      |                  |                 |                    |                  |
|                                                             | Copyright © 2021-2022 Dep                             | artment of Pensions, Sri Lanka. All rights reserved. |                  |                 |                    | Version : 2.2.11 |

Membership shall be obtained in the Widows'/Widowers' and Orphans' pension scheme within 03 months of joining service as per the section 21 of No.01 of the Act of Widow and Orphans' pension of 1898.

If you are not already a member, you may become a member as per Pension Circular 2/2015 before register in this system.

Further, who have obtained membership before 01.01.2016; they can re-register as per Pension Circular 4/2017.

II. While click on "View" in the above, following interface is appeared and fill the respective details of officer correctly under the "Personal Info.' After duly filled correctly, click on "Next" button.

Here, the active email address of the officer should be entered without error. (One time password (OTP) will be sent to this email to obtain details of the officer in this system).

| Dashboard            |                         |                       |              |                 | Home / New Applica |
|----------------------|-------------------------|-----------------------|--------------|-----------------|--------------------|
| emittance Collection | WNOP Remittance Collect | ion - New Application |              |                 |                    |
| Data Entry Officer 📢 | 1                       |                       |              |                 |                    |
| Dashboard            | 1 Personal Info         | Service Info          | Bank Info    | W&OP Cont. Info | 5 Done             |
|                      | PERSONAL INFOR          | MATION                |              |                 |                    |
|                      | Name in Full            | Mrs 🗢 A               | runa Hettige |                 |                    |
|                      | NIC                     | 56L 10341V            |              |                 |                    |
|                      | Gender                  | Female +              |              |                 |                    |
|                      | Address                 | Address               |              |                 |                    |
|                      | Contact No(Mobile)      | Mobile Number         |              |                 |                    |
|                      | W&OP Number             | 5/~~~03               |              |                 |                    |
|                      | Date of Birth           | 1956-06-12            |              |                 |                    |
|                      | E-mail Address          | E-mail Address        |              |                 |                    |
|                      |                         |                       |              |                 |                    |
|                      |                         |                       |              | Activate        | Windows Next       |

III. Details of the officer should be filled carefully under "Service Info" in the interface appear above. After enter the details without error, click on "Next" button. If you want to go back to the first page, you can click on the "Back" button and edit the details.

|                    |                            |                   |           |                 | Home / New Applic |
|--------------------|----------------------------|-------------------|-----------|-----------------|-------------------|
| ittance Collection | WNOP Remittance Collection | - New Application |           |                 |                   |
| Dathbased          |                            |                   |           |                 |                   |
| New Application    | Personal Info              | 2 Service Info    | Bank Info | W&OF Cont. Info | One Done          |
|                    | SERVICE INFORMATIO         | ИС                |           |                 |                   |
|                    | Officer Belongs To         | 0                 | \$        |                 |                   |
|                    | Service                    |                   |           | •               |                   |
|                    | Designation                |                   |           | •               |                   |
|                    | Institute                  | pms               |           |                 |                   |
|                    | SALARY INFORMATIC          | DN                |           |                 |                   |
|                    | Salary Groular             |                   | •         |                 |                   |
|                    | Salary Code                | 1                 | ٠         |                 |                   |
|                    | Grade                      | 1                 | ٠         |                 |                   |
|                    | Monthly Salary Amount      |                   |           |                 |                   |
|                    | Back                       |                   |           | Activate        | Window Next       |

IV. Enter correctly the details under "Bank Info". Then click "Next".

| 👷 PMS V2                                                   | E Current Pension Point: pms                                                  | <b>9</b> sysAdmin      |
|------------------------------------------------------------|-------------------------------------------------------------------------------|------------------------|
| Dashboard WOP Remittance Collection     Data Entry Officer | WNOP Remittance Collection - New Application                                  | Home / New Application |
|                                                            | Personal Info Service Info 3 Bank Info 3 W&OP C<br>BANK INFORMATION           | iont. Info             |
|                                                            | Branch ¢<br>Account Type ¢                                                    |                        |
|                                                            | Account Holder's Name                                                         |                        |
|                                                            | Back                                                                          | Next                   |
|                                                            | Copyright © 2021-2022 Department of Pensions, Sri Lanka. All rights reserved, | Version : 2.2.12       |

**Important Note:** Details of the foreign currency bank account or Sri Lankan currency bank account of the officer go abroad or bank account details of a third person who is expected to remit from abroad as per the Public Administration circular No. 14/2022 (1). It is mandatory to enter the bank detail without error.

V. Fill the details under the "W&OP Cont. Info" correctly. Then click on "Calculate". Monthly Contribution amount will be calculated automatically. Then click on "Next".

| mittance Collection                 | 🦉 Personal Info                | Service Info    | 🖉 Bank Info | 4     | W&OP Cont. Info | 5 Done |
|-------------------------------------|--------------------------------|-----------------|-------------|-------|-----------------|--------|
| Data Entry Officer 🛛 <              | CALCULATION OF W&G             | OP CONTRIBUTION |             |       |                 |        |
| Dashboard                           |                                | 12              |             |       |                 |        |
| <ul> <li>New Application</li> </ul> | Leave Type                     | *               |             |       |                 |        |
|                                     | Payment Type                   | •               |             |       |                 |        |
|                                     | Starting Date                  | yyyy-mm-cld     |             |       |                 |        |
|                                     | Ending Date                    | yyyy-mm-cid     |             |       |                 |        |
|                                     | Details of the period of Leave |                 |             | Years | Months          | Davs   |
|                                     | Period of Leave                |                 |             | Q     | D               | 0      |
|                                     |                                | -               |             |       |                 |        |
|                                     | Monthly Cont. Perecentage(%)   |                 |             |       |                 |        |
|                                     | Monthly Cont. Perecentage(%)   |                 |             |       |                 |        |

**VI.** Then following interface is appeared and if the details are entered correctly click on "Submit" button. If not, click on the "Back" button to edit the details which are entered earlier.

| 👰 PMS VZ                    | ≡ Current Pension Point: pms           |                                         |                                          |                              | <b>O</b> sysAdmin              |
|-----------------------------|----------------------------------------|-----------------------------------------|------------------------------------------|------------------------------|--------------------------------|
| 🙆 Dashboard                 |                                        |                                         |                                          |                              | Home / New Application         |
| WOP Remittance Collection   | WNOP Remittance Collection             | - New Application                       |                                          |                              |                                |
| Dashboard C New Application | Personal info                          | Service Info                            | 🔗 Bank Info                              | W8:OP Cont. Info             | 3 Done                         |
|                             |                                        |                                         | ck Submit to ubmit Application's Details | M                            |                                |
|                             | Back                                   |                                         |                                          |                              |                                |
|                             |                                        |                                         |                                          |                              |                                |
|                             |                                        |                                         |                                          |                              |                                |
|                             |                                        |                                         |                                          |                              |                                |
|                             |                                        |                                         |                                          |                              |                                |
|                             |                                        |                                         |                                          | Activate W<br>Go to Settings | indows<br>to activate Windows. |
|                             | Copyright © 2021-2022 Department of Pe | nsions, Sri Lanka, All rights reserved. |                                          |                              | Version : 3.2.11               |

VII. Then a "Source Document" is appeared as follows and it can be printed. Here "Standing Order" of bank is encompassed. The printed copy of "Source Document" needs to be affirmed by Head of the Department

|                                           | 571.55.2.5 PV Secret Desved - 671522                                                                                                    | <u>.</u>                                |                              |         |
|-------------------------------------------|----------------------------------------------------------------------------------------------------|-----------------------------------------|------------------------------|---------|
|                                           | Department of Persians                                                                                                    | Print                                   | 2 sheets of paper            | - 1     |
| (                                         | Big CgG republicRed<br>grant gate Spanstanti<br>W & OP Collection under PAC 14/2822 - Source Documient                                                                                                    | Destination                             | 🖶 KONICA MINOLTA C36 👻       |         |
| 4                                         | Names A Constant Sector Sector | Pages                                   | All                          |         |
|                                           | Date (1997) 1040 (7)<br>WEY Manine (2014)<br>Devel Address entlitheteen                                                                                                    | Conies                                  | 1                            |         |
| Reference: 34                             | CONTRACTOR Land Games                                                                                                    | Copies                                  |                              |         |
|                                           | Sector 240<br>Desparator Ant Construction Sector Anti-<br>Nation and Anti-                                                                                                    | Layout                                  | Portrait 👻                   | _       |
| Name                                      | Delay Caville 2019 2019<br>Delay Cole 2010                                                                                                    |                                         | And and a second             | -       |
| NIC                                       | SHEM (7494-<br>Manniy Lawy (337/28)                                                                                                    | Color                                   | Black and white *            |         |
| Date Of Birth                             | Park Access Information Two laws Two laws Two and the Company Internet Two and them Two and them |                                         |                              |         |
| W&OP Number                               | Names Type Barigh Aman<br>Autor (Ministera P.), News                                                                                                    | 100000000000000000000000000000000000000 |                              |         |
| Email Address                             | WEOF Ferniture Certification Information                                                                                                    | More settings                           | *                            |         |
| Service Information                       | Jana Syan Pennya<br>Angenet Syan Manaka<br>Marka Makazara                                                                                                    |                                         | 1 <sub>2</sub>               | 10      |
| Officer Belongs To                        | Man Kole 2014-11-0<br>Damano Wane 4 Kentra tu Orga 1<br>Damano Man Katala Inga 1                                                                                                    |                                         |                              |         |
| Service                                   | Management and a feature of the second second                                                                                                    |                                         |                              |         |
| Designation                               | Elucio Los                                                                                                    |                                         |                              |         |
| Institute                                 | 1 Good Stanweit                                                                                                    |                                         |                              |         |
| Salary Circular                           | A lass special Terrator                                                                                                    |                                         |                              |         |
| Salary Code                               |                                                                                                    |                                         |                              |         |
| Grade<br>Monthly Salary                   |                                                                                                    |                                         | Print Cancel                 |         |
| wontiny salary                            |                                                                                                    | •                                       | Activate Windows             |         |
| Bank Account Information                  |                                                                                                    |                                         | Go to Settings to activate W | indows. |
| Bank Name                                 | Sampath Bank PLC                                                                                                    |                                         |                              |         |
| Branch Name                               | Eheliyagoda                                                                                                    |                                         |                              |         |
|                                           | W 1922 MI Per<br>I Dona Dansent - 192020<br>I Dona Die Seloon                                                                                                    | Print                                   | 3 pages                      | i       |
| (                                         | Harring Amerikana San Carlo Barring, San Barring an San Carlo Barring, San Barring an San Carlo Barring, San Barring an San Carlo Barring and San Carlo Barring and San Carlo Ba | Destination                             | Save as PDF                  |         |
|                                           | International Action of the Section of the Sectiono | Pages                                   | Ali 👻                        |         |
| Reference: 40                             | Aussi Anna Sana. Sa Sanaya Mana Kata Kata Kata Kata Kata Kata Kata K                                                                                                    | Layout                                  | Portrait 👻                   |         |
| Personal Information<br>Name              | Speece Sec.                                                                                                    | More settings                           | -                            |         |
| NIC Date Of Rittle                        | Tenner alle<br>Bijden (Bigler Mallage Stannals Zägergen, Bahadar al die namet neutenied derechte neute Die stemmen inhere al en ald pland<br>Bijden algebreite                                                                                                    |                                         |                              |         |
| W&OP Number                               |                                                                                                    | Paper size                              | A4 *                         |         |
| Email Address                             | Apart III                                                                                                    | Pages per sheet                         | 1 .                          |         |
| Service Information<br>Officer Belongs To | Markey                                                                                                    | Margins                                 | Default                      |         |
| Service                                   |                                                                                                    | Scale                                   | Default                      |         |
| Designation                               |                                                                                                    | und .                                   |                              |         |
| Salao: Circular                           |                                                                                                    | Options                                 | Headers and footers          |         |
| Salary Code                               |                                                                                                    |                                         | Background acception         |         |
| Grade                                     |                                                                                                    |                                         | Rackmand dranhing            |         |
| Monthly Salary                            |                                                                                                    |                                         | Save                         |         |
|                                           |                                                                                                    |                                         | Activate Windows             | 20      |
| Bank Account Information                  | Peoples Bank                                                                                                    |                                         | Go to Settings to activate W | ndows.  |
| Branch Name                               | Sri Sangaraja Mawatha                                                                                                    |                                         |                              |         |
| Account Type                              | Savings Account                                                                                                    |                                         |                              |         |

VIII. Thereinafter following interface is appeared and if you need to print the "Source Document" again, click on "Re-print Source Document".

## To enter new application, click "New Application"

| 👷 PMS V2                                                   | Current Pension Point: pms                |                                         |             |                   | € sysAdmin             |
|------------------------------------------------------------|-------------------------------------------|-----------------------------------------|-------------|-------------------|------------------------|
| Dashboard WOP Remittance Collection     Data Entry Officer | WNOP Remittance Collection                | - New Application                       |             |                   | Home / New Application |
| Dashboard     New Application                              | Personal Info<br>Re-Print Source Document | Service Info                            | 🖉 Bank Info | 🖉 W&OP Cont. Info | 3 Done                 |
|                                                            | Back                                      |                                         |             |                   |                        |
|                                                            |                                           |                                         |             |                   |                        |
|                                                            |                                           |                                         |             |                   |                        |
|                                                            |                                           |                                         |             |                   |                        |
|                                                            | Copyright © 2021-2022 Department of Pe    | nsions, Sri Lanka. All rights received. |             |                   | Version : 2.2.11       |

IX. After that, go to dashboard and click on "Submit Application".

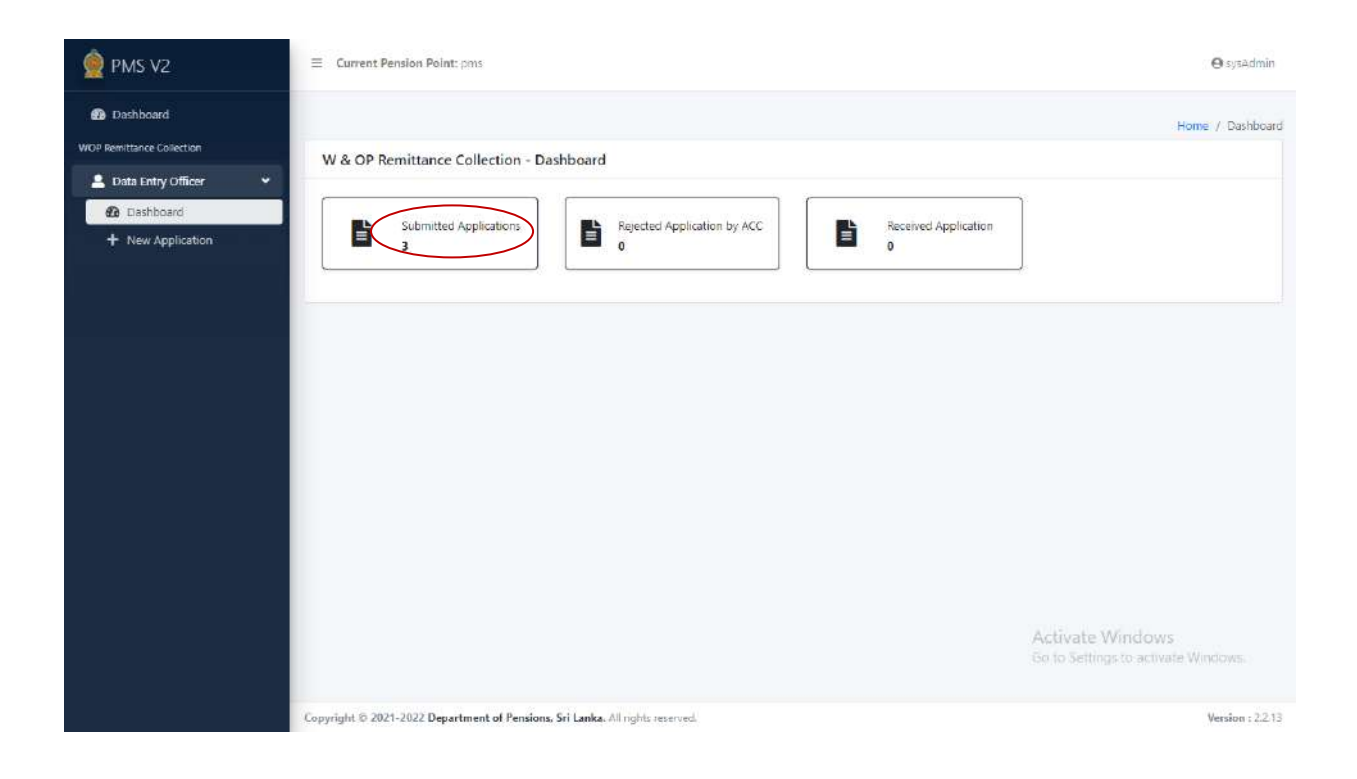

X. Then the details which have been entered are appeared as follows. There click on "Upload" button.

| iocard.           |                                                     |              |                  |    |       |       |                 | Home / Dash      | oord / Apo |  |
|-------------------|-----------------------------------------------------|--------------|------------------|----|-------|-------|-----------------|------------------|------------|--|
| ance Collection   | WNOP Remittance Collection - Submitted Applications |              |                  |    |       |       |                 |                  |            |  |
| ashboard          | NICN                                                | lo :         | NCNumber         |    |       |       |                 |                  |            |  |
| + New Application | Refer                                               | ence No :    | Reference Number |    |       |       |                 |                  |            |  |
|                   | JE M                                                |              | S111422 V        |    | 200   | 2     | 0.2025          |                  |            |  |
|                   | -                                                   | Reference No | Ma loine         |    | CG CG | 87670 | 500 S           |                  |            |  |
|                   | 2                                                   | 5            | Mr Wald          |    | 55    | 8524V | 500 6           | MEW SHELCAD      | B ac as    |  |
|                   | 3                                                   | 27           | Mrs Karl         |    | 86    | 5458V | 500 4           | A NEW A DRICKE   | G as as    |  |
|                   | 4 11 Ms He                                          | Ms Hetti     |                  | 93 | 2063V | 500 2 | A VIEW & URIDAD | A RE-PR          |            |  |
|                   | 5                                                   | 25           | Mr Kulat         |    | 89    | 3754V | 500 A           | VIEW 2 UPLOAD    | E 10.00    |  |
|                   | ٥                                                   | 12           | Mrs Mot          |    | 75    | 1824V | 500 6           | VIEW 1 UPLOAD    | 🖨 RELOR    |  |
|                   | 4                                                   | 26           | Mis Sub          |    | 85    | 1692V | 500 a           | VIEW 1 UPLOAD    | A 15-01    |  |
|                   |                                                     |              |                  |    |       |       |                 | Activate Windows |            |  |

XI. Select the necessary documents as follows. If the respective documents have been uploaded already then click on "View" button and you can examine those. If not, insert the documents by click on "Choose file" button and click on "Upload" button. After all documents are uploaded without mistake, the application can be submitted/forwarded to Department of Pensions through "click" button.

| 👰 PMS V2                            | E Current Pension Point: pms                                                  | () syaAdmin                                           |
|-------------------------------------|-------------------------------------------------------------------------------|-------------------------------------------------------|
| Dashboard WOP Remittance Collection | WNOP Remittance Collection - Documents Uploading View                         |                                                       |
| 🚨 Data Entry Officer 🛛 📢            | Document Type : + View                                                        |                                                       |
| 🙆 Dashboard                         | Source Document                                                               |                                                       |
| + New Application                   | Choose Bank Account Document Please upload Pdf files only.                    |                                                       |
|                                     | Click here received documents to the Department of Pensions.                  |                                                       |
|                                     | A<br>G                                                                        | ctivate Windows<br>o to Settings to activite Windows. |
|                                     | Copyright © 2021-2022 Department of Pensions, Sri Lanka. All rights reserved. | Version : 2.2.12                                      |

XII. A copy of Source document and obtained after completing the application certified by head of the Department should be attached to the Personal file of the officer. The necessary facilities to obtain the Standing Order from the bank have been arranged by Department of Pensions.

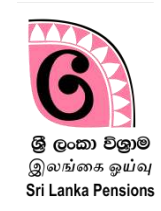

Expatriate officers can obtain the details of the amount remitted monthly to the Department of Pensions and the details of respective bank account through the website of the Department of Pensions.

I. Log into the website of Department of Pensions through www.pensions.gov.lk. And click on "Public Service"

| 2                         | ஓய்வூதியத் திணைக்களம்<br>Department of Pensions | d com Fault<br>structure comp |                   |                                            |                | 嗋Gov                                | a Bosig g | ειώφ A,    | λ <b>α</b> |
|---------------------------|-------------------------------------------------|-------------------------------|-------------------|--------------------------------------------|----------------|-------------------------------------|-----------|------------|------------|
|                           |                                                 | Home                          | About Us 🗸        | Resources ~                                | Circulars      | Media 🗸                             | FAQ       | Contact Us | ✓ RTI      |
| Newsline                  | Details of the Deligation of Power for the      | e Financial Contr             | ol in DoP in 2019 | are Published in S                         | pecial Letters |                                     |           |            | 00         |
| විශුාම වැටුප් පාරිතෝෂික   | පොරොත්තු ලේබනයේ සිටින විශුාමිකයන්               | ් වෙත කෙරෙ                    | න කාරුණික බ       | බිවේදනයයි                                  | PENSION M      | ANAGEMEN                            | T SYSTEM  | м 📮        |            |
| මේ වන විට මාසික විශුාම ව  | ැටුප් ලබන නමුත් විශුාම පාරිතෝෂිකය නො            | ලැබුණු විශාමා                 | ායන් විසින් පා    | රිතෝෂිකය                                   | W&OP RE        | REGISTRAIC                          | ON        | *          |            |
| පුමුබතාවයන් ම             | ත ගෙවීමට කටයුතු කරන ලෙසට කරනු ලබා               | න ඉල්ලීම් ඉහැ                 | දු ගොස් ඇත.       |                                            | DS POR         | TAL                                 |           |            | De         |
| පාරිතෝෂික ගෙවීම් සිදු කරඉ | ා ලබන්නේ විශුාමිකයන්ගේ පළමු විශුාම වැටු         | ාප සබ්ය වූ මා                 | සයේ අනුපිළි       | වලට බැවින්                                 | FOR            | IGN PENSIO                          | N         |            | ń.         |
| පුමුව                     | තා ලබා දීමක් සිදු කළ නොහැකි බව කරුණ             | ාවෙන් සලකන්                   | <b>න</b> .        | G                                          | DE             | PARTMENT                            | MAIL      |            | *          |
|                           | විශුාම වැටුප් දෙපාර්තමේන්තු                     | Ð                             |                   | Barren Santa<br>Santa Santa<br>Santa Santa |                | STATISTICS                          |           |            | 2          |
|                           | Document<br>Management<br>System<br>Click Here  | rices                         | View<br>Pensi     | All<br>on Services                         | 3              | Pension<br>Calculator<br>Click Here |           |            | >          |

II. Enter the National Identity Card Number in the interface appearing below.

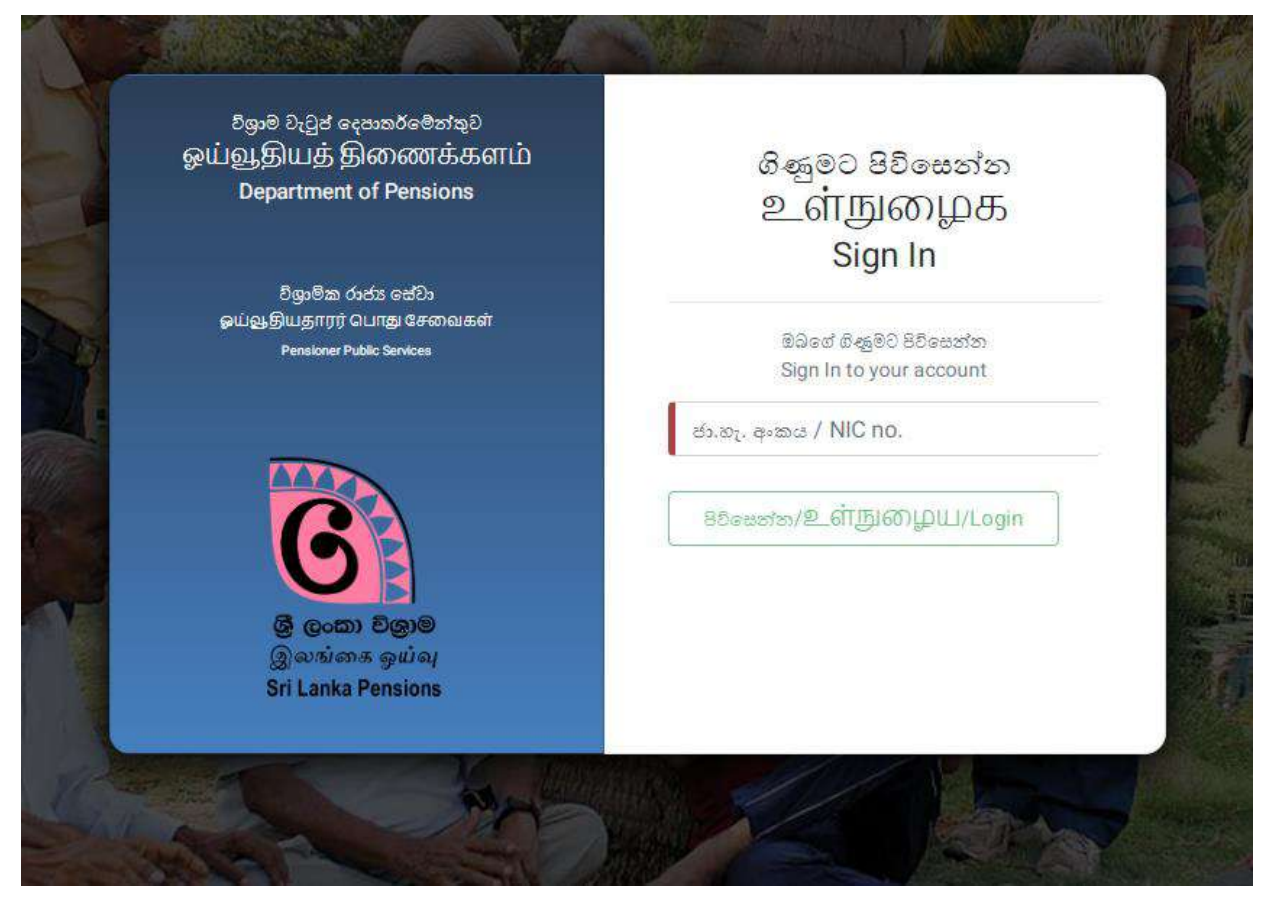

III. Then the screen will appear as below and click on "W&OP Remittance Collection" on the left side of screen.

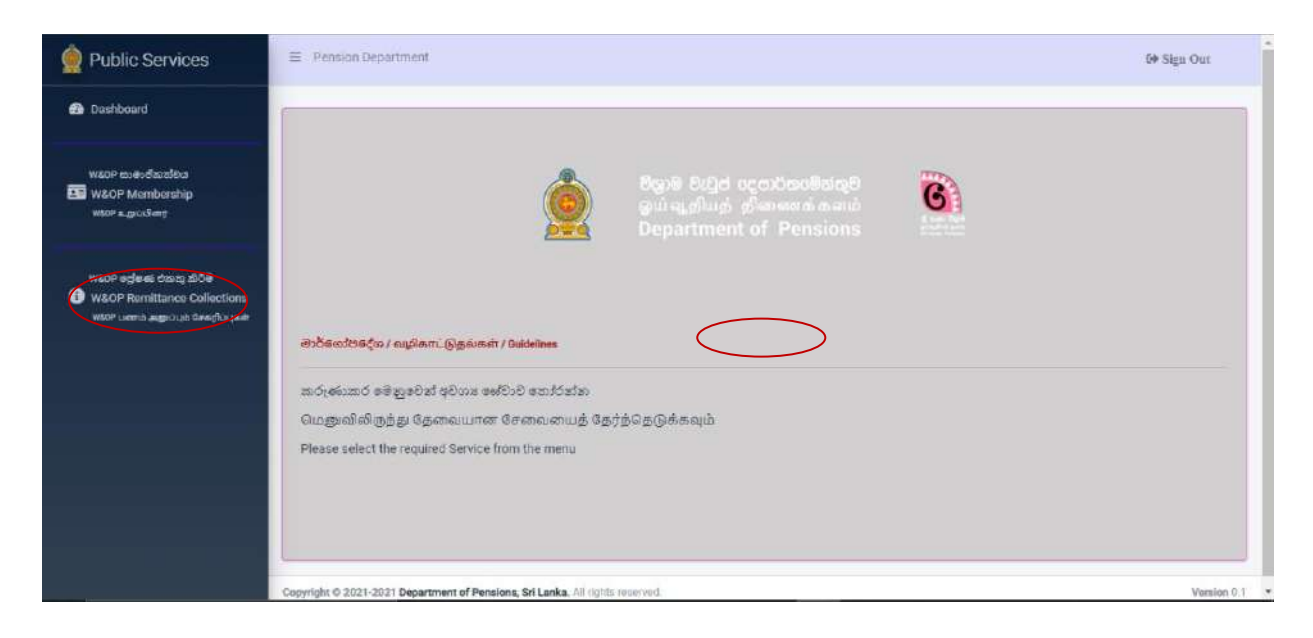

IV. Click "Send" command on the interface appeared after that. Then you will receive a code number to your e-mail address which you have submitted to department.

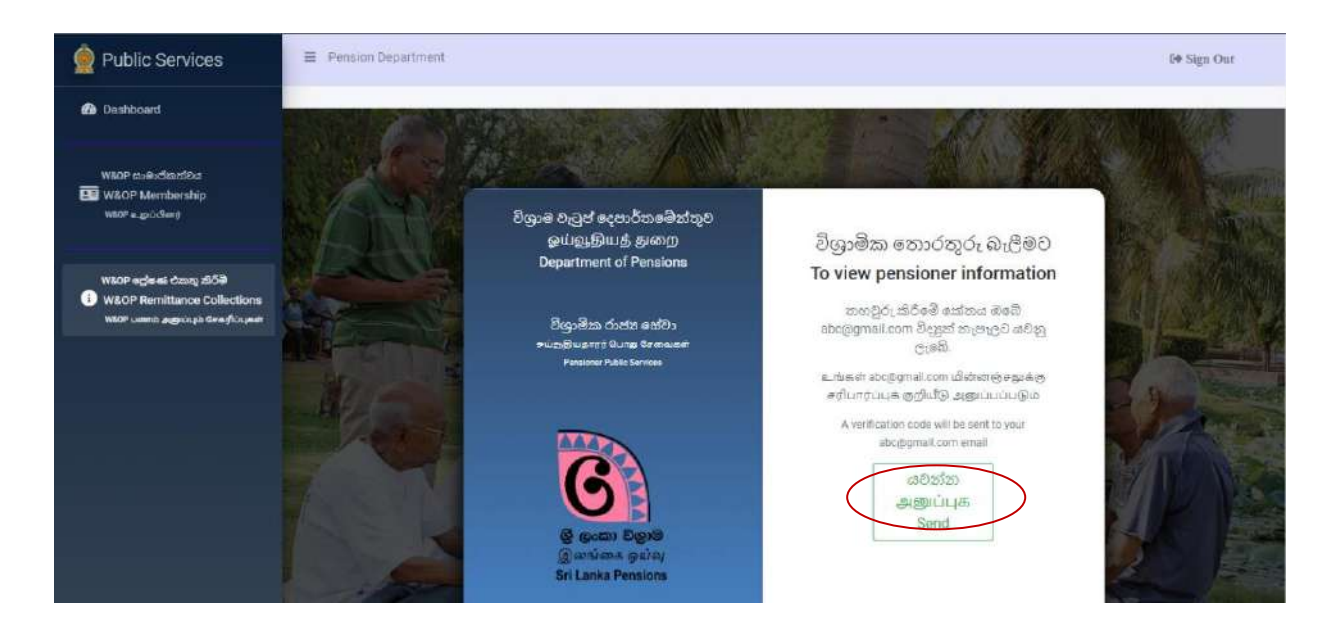

V. Enter said code number in the "Box" shown below and click on "Confirm" button.

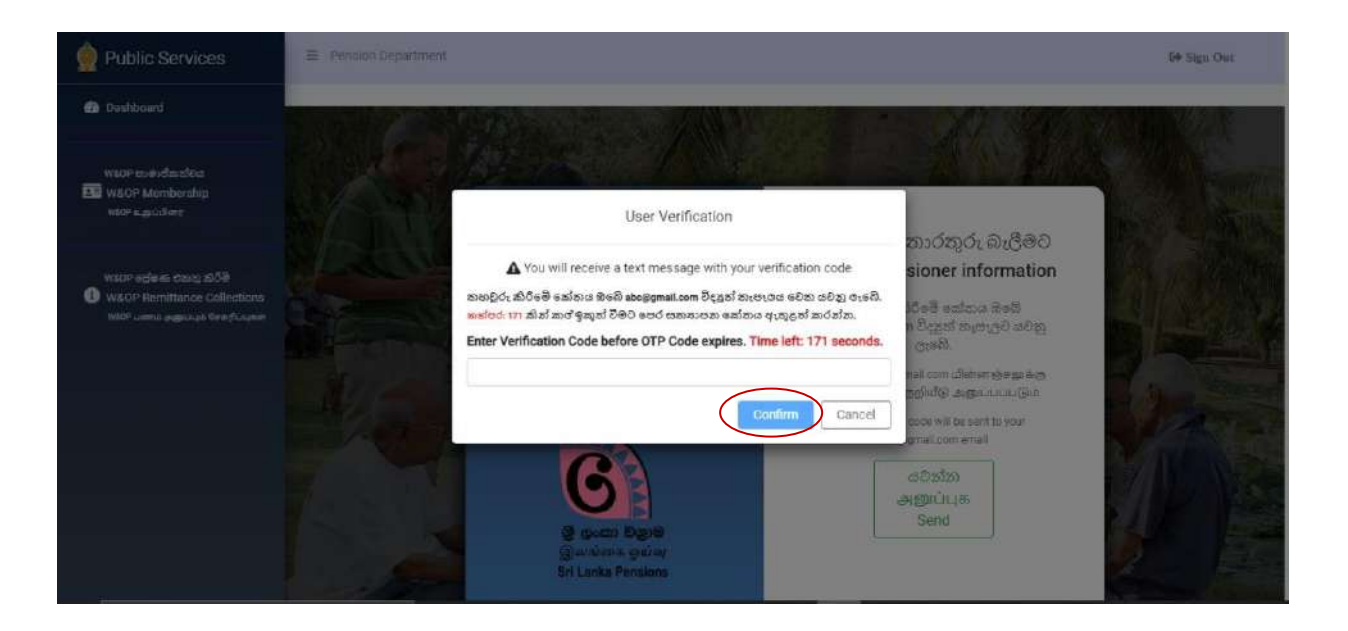

VI. There the following details can be viewed under "Register Data".

| 👰 Public Services                                                                  | Pension Department                                                                                     | 🕪 Sign Out  |
|------------------------------------------------------------------------------------|----------------------------------------------------------------------------------------------------|-------------|
| 🙆 Dashboard                                                                        |                                                                                                    |             |
| www.eswellineStea<br>W&OP Membership                                               | Register data Change account Monthly Payments Make a payment Register data Register data Register data |             |
| wsoP உதுப்பினர்                                                                    | NIC 780482621V                                                                                         |             |
| WACF ecters dawy 559<br>WACF Remittance Collections<br>WACF Jamma applications and | Name Damira Wanigabadhu<br>Gender Male                                                                 |             |
|                                                                                    | Address No 33 A, Mamadala, , Ambalanthota , Ambalanthota                                               |             |
|                                                                                    | Contact no 0777855456                                                                                  |             |
|                                                                                    | W&OP number 5000047                                                                                    |             |
|                                                                                    | DOB 1978-02-17                                                                                         |             |
|                                                                                    | Email test@test.com                                                                                    |             |
|                                                                                    | Service Information                                                                                    |             |
|                                                                                    | Service Other                                                                                          |             |
|                                                                                    | Type Central Government                                                                                |             |
|                                                                                    | Sal Code mn-3                                                                                          |             |
|                                                                                    | Sal Circular 03/2016-2016                                                                              |             |
|                                                                                    | Sal Circular 30752                                                                                     |             |
|                                                                                    | Designation Not Given                                                                                  |             |
|                                                                                    | Institute pms                                                                                          |             |
|                                                                                    | Leave Information                                                                                      |             |
|                                                                                    | Payment Type Monthly                                                                                   |             |
|                                                                                    | leave Type Foreign                                                                                     |             |
|                                                                                    | Start Date 2022-08-01                                                                                  |             |
|                                                                                    | End Date 2022-08-01                                                                                    |             |
|                                                                                    | Transaction Date 2022-08-01                                                                            |             |
|                                                                                    | Monthly collection 1845.12<br>amount                                                                   |             |
|                                                                                    | Percentage 0%                                                                                          |             |
|                                                                                    | ā                                                                                                    |             |
|                                                                                    | Copyright @ 2021-2021 Department of Penalons, Sri Lanka. All rights reserved.                          | Version 0.1 |

VII. After that, if wish to change the bank details, click on "Change Account" and then the interface will appears as follows. After change the necessary detail click on "Change Account".

| 👰 Public Services                                                                             | Pension Department                                                         |                            | 🕀 Sign Out  |
|-----------------------------------------------------------------------------------------------|----------------------------------------------------------------------------|----------------------------|-------------|
| 🙆 Dashboard                                                                                   | Register data Change account Monthly Payments                              | Make a payment             |             |
| WBOP tox80cBac50a<br>WBOP Membership<br>MBOP exactlars                                        | Bank<br>Branch                                                             | Indian Bank<br>Head Office |             |
| W60P edfares charaj 2009<br>W60P Remittance Collections<br>1980P cearch acquires for follower | Account No.<br>New Bank<br>New Branch                                      | 1234                       |             |
|                                                                                               | New Account No.                                                            |                            |             |
|                                                                                               |                                                                            | <b>₽</b>                   |             |
|                                                                                               | Copyright © 2021-2021 Department of Pensions, Sri Lanka. All rights reserv | red.                       | Version 0.1 |

VIII. After that, the details of the amount paid so far by the officer can be obtained under monthly payment.

| nublic Services                                              | E Pension Dep       | artment          |                                   |                          |   | 64 Sign Out |
|--------------------------------------------------------------|---------------------|------------------|-----------------------------------|--------------------------|---|-------------|
| 🙆 Dashboard                                                  | Register data       | Change acc       | ount Monthly Payment              | s Make a payment         |   |             |
| WEOP moet databas<br>WEOP Membership<br>WEOP Augustant       |                     | Reference        | : WOPR19000000000                 | Transaction posting data |   |             |
| wapp පේෂණ එකතු කිරීම                                         |                     |                  | 15000.00                          | 2022-09-23               |   |             |
| W&OP Remittance Collections<br>אופי טאדים אפורעים לאפילטעטיי |                     |                  | 15000.00                          | 2022-10-23<br>2022-11-23 |   |             |
|                                                              |                     |                  | 15000.00                          | 2022-12-23               |   |             |
|                                                              |                     |                  |                                   |                          | a |             |
|                                                              |                     |                  |                                   |                          |   |             |
|                                                              | Copyright © 2021-20 | 21 Department of | Pensions, Sri Lanka. All rights o | eserved.                 |   | Version 0.1 |

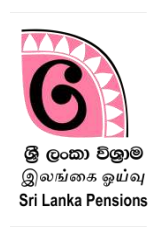

A request for initiation of standing order for credit to W&P fund through the account of the specified officer go abroad directly forwarded to the Banks through this Information Technology system of the Department of Pensions.

You can use the existing username and password to access the system of "Bank Account Transfer". If you do not have a username and password, you can create a new username and password as per the instructions given in the Guideline of Pension Circular 03/2015.

I. Type www.pensions.gov.lk on its address bar and access the Department website and click on the PENSION MANAGEMENT SYSTEM.

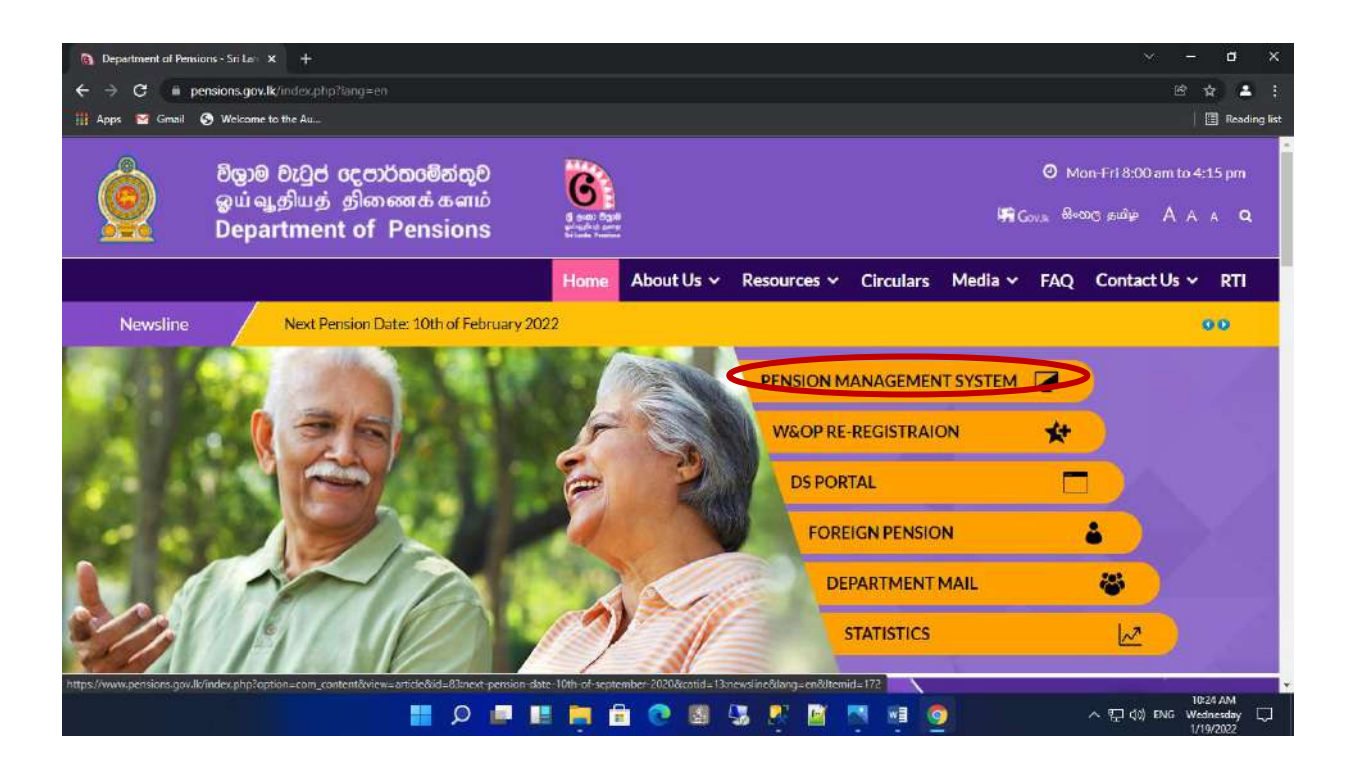

II. Enter in to the system and click on first cage in the interface which is appeared.

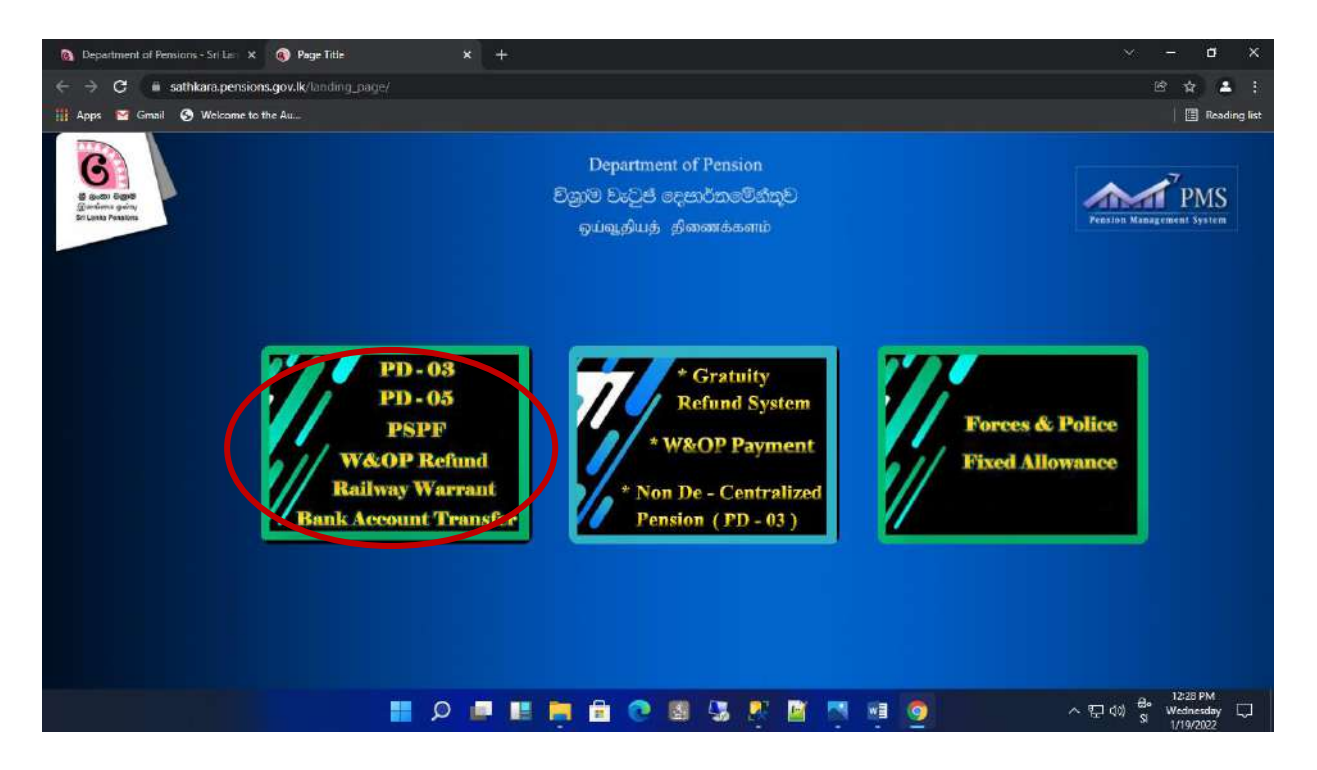

III. Login into the system by entering the Username and Password.

| Sign in                                                                                                    |  |
|----------------------------------------------------------------------------------------------------|--|
|                                                                                                    |  |
| 1 Usemame                                                                                                    |  |
| Password                                                                                                    |  |
|                                                                                                    |  |
| Forgot your password?<br>Re-activate profile                                                                              |  |
| Login For Gratuity Refund System.                                                                                         |  |
| Don't have an account! Sign Up Here<br>(Only for Personal file maintaining officers.)                                     |  |
| If you have any inquiries regarding PMS please contact<br>0115920403 or send an Email to<br>inquiries.pms@pensions.gov.lk |  |

IV. While entering into the account, you will receive a secret code number to your phone number which you have provided while create an account and type that code and click on "Confirm".

| Department of Pension                                        |                                                                                                    |
|--------------------------------------------------------------|----------------------------------------------------------------------------------------------------|
| User Verification                                            | PMS<br>Pensiin Management System                                                                                                    |
| You will receive a text message with your verification code. |                                                                                                    |
| Enter your Verification Code                                 |                                                                                                    |
| Contern Close                                                |                                                                                                    |
|                                                              | Department of Pension         User Verification         You will receive a text message with your verification code.         Enter your Verification Code         Confirm         Close         Remember me         Login         Forgot your password?         Resenter me         Login         Forgot your password?         Resenter me         Login         Forgot your password?         Resenter me         Login         Forgot your password?         Resenter me         Login         Forgot your password?         Resenter me         Login For Gratuity Refund System.         Don't have an account! Sign Up Here         (Only for Pensonal Remaining PMS places contact         (Displays or sand an Ernal to<br>impairing purify pressions gue the |

V. Then, the following interface will appear and click on "Bank Account" there.

| PMS1.0                  |                                                                    |
|-------------------------|--------------------------------------------------------------------|
|                         | Welcome HNBuser                                                    |
| 2 Bank Account Change < | tione ≍ Dayhboard                                                  |
|                         | Copyright © 2014-2015 Department of Pensions. All rights reserved. |

VI. Thereafter, a Dash Board appears as follows. Then, to enter the system click on "W&OP Remittance" on the left side of screen.

| Bank Account Manageme | ent System1.2.2v     |                           |                                      | WELCOME A Logout         |
|-----------------------|----------------------|---------------------------|--------------------------------------|--------------------------|
| Main Navigation       | addread              |                           |                                      |                          |
| 1 Dashboard           | ashboard             |                           |                                      |                          |
| 🏦 New Request         | Pending              | Approved                  | Rejected                             | Verified                 |
| n Previous Request    | 1                    | 95                        | 35                                   | 2062                     |
| f Pension Information | Pending for approval | Approved accounts details | Rejected accounts details            | Verified accounts by DOP |
| W&OP Remittance       |                      |                           |                                      |                          |
|                       |                      |                           | 2.193                                |                          |
|                       |                      |                           | Total                                |                          |
|                       |                      |                           | 1 95 35<br>Pending Approved Rejected | 2,062<br>Verified        |
|                       |                      |                           | 0.05% 4.33% 1.6%                     | 94%                      |
|                       |                      |                           |                                      |                          |
|                       |                      |                           |                                      |                          |
|                       |                      |                           |                                      |                          |

VII. All standing orders in your bank will be appeared on that interface and

- Enter the National Identity Card Number of the officer whose detail is needed in the relevant cage.
- If you want to get all the details related to the bank's branch, enter the branch code ber in the relevant box.

To move next page click on "View" button.

| Bank Account Management | System1.2.2v    |        |         |                         |             |             |              | WELCOME | Alogo            |
|-------------------------|-----------------|--------|---------|-------------------------|-------------|-------------|--------------|---------|------------------|
| Main Navigation         |                 |        |         |                         |             |             |              |         |                  |
| 1 Dashboard Stan        | ding Order Deta | ils    |         |                         |             |             |              |         |                  |
| m New Request           | rch Panel       |        |         |                         |             |             |              |         |                  |
| m Previous Request      |                 |        |         |                         | Branch Code | -           |              | _       |                  |
| f Pension Information   | NIC NO          |        |         |                         | Branch Code | 231         |              |         |                  |
| f W&OP Remittance       |                 |        |         |                         |             |             |              |         |                  |
|                         | Name            | NIC No | W&OP No | Bank                    | Branch      | Branch Code | Account No   | Option  |                  |
| 1                       | M.Wimalaratna   | 572    | 1324223 | Hatton National<br>bank | Kekirawa    | 231         | 231020067043 | View    | $\triangleright$ |
| 2                       | M.S.Kumara      | 19771  | 1407986 | Hatton National<br>bank | Kekirawa    | 231         | 231020075659 | View    |                  |

VIII. After that relevant details appear in the screen and Standing order can be printed by click on "Print" button.

| Bank Account Manag    | ement System1.2.2v               |                      | WELCOME | ALogout      |
|-----------------------|----------------------------------|----------------------|---------|--------------|
| Main Navigation       | Densioner Chanding Order Dataile |                      |         | <sup>^</sup> |
| 🏦 Dashboard           | Pensioner Standing Order Details |                      |         |              |
| 🏦 New Request         | Name                             |                      |         |              |
| 🏛 Previous Request    | N/C No                           | WR 1 SUSIL SUMA      |         |              |
| 🏛 Pension Information | HIGHO                            | 580V                 |         |              |
| 🏦 W&OP Remittance     | W&OP No                          | 5607                 |         |              |
|                       | Bank Name                        | Hatton National Bank |         |              |
|                       | Branch Name                      | Moratumulia          |         |              |
|                       | Account No                       | 07302                |         |              |
|                       |                                  |                      |         |              |
|                       |                                  | Back                 | Print   |              |
|                       |                                  |                      |         |              |

•